## Creating your company DAS account

The Digital Apprenticeship Service account for apprenticeship management

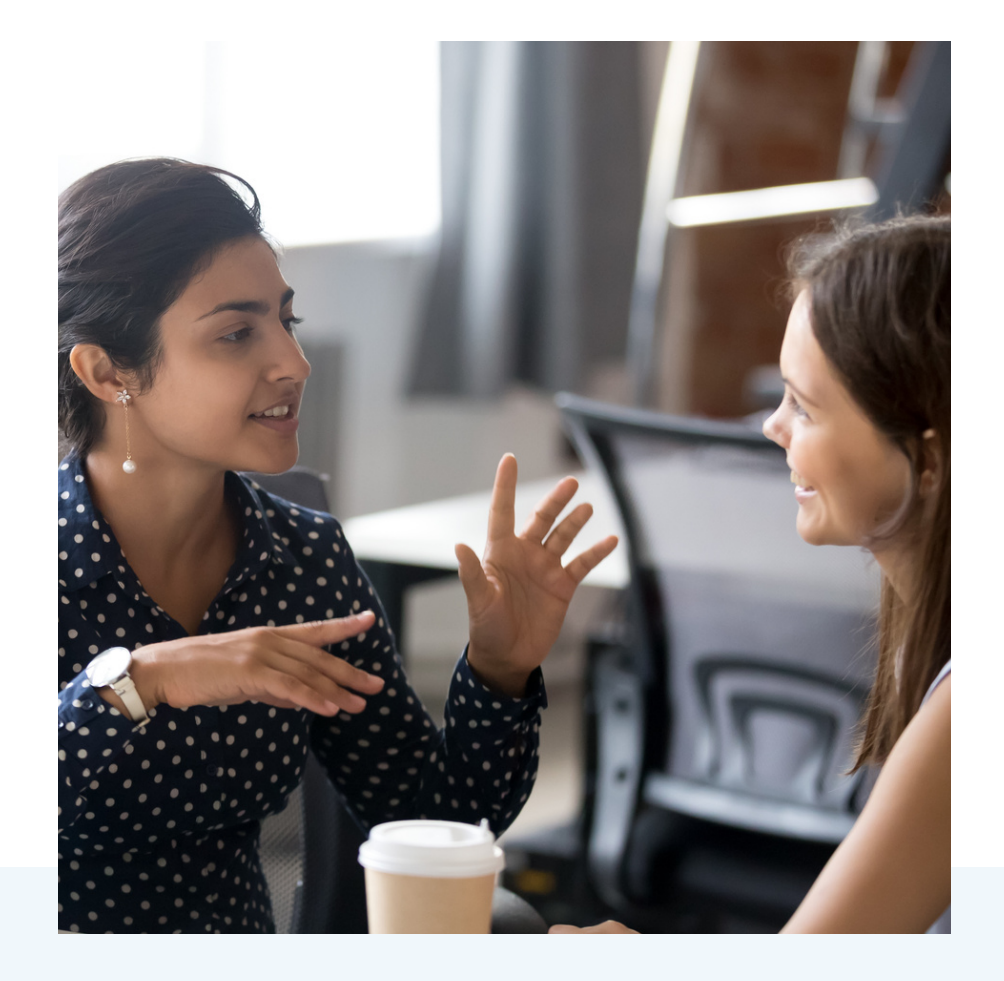

#### WWW.HADDONTRAINING.CO.UK

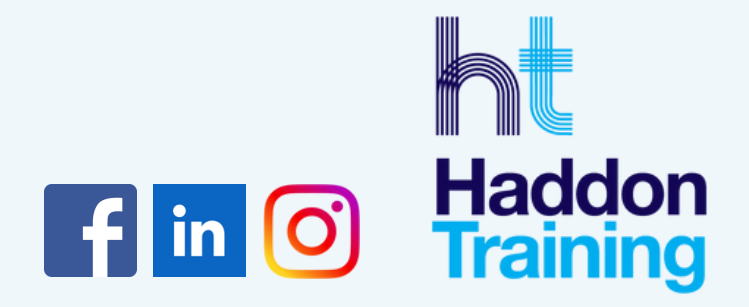

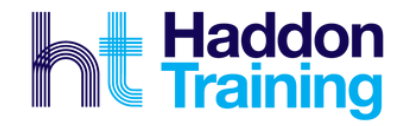

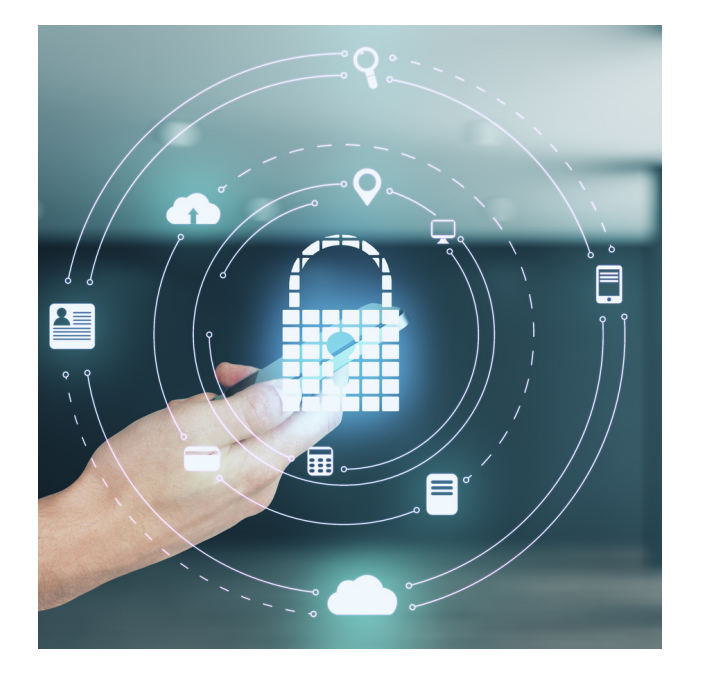

#### Access to DAS

By allowing us the following access, we can reserve funding for you, and add apprentice details within your cohorts, but you will still be required to check the information and approve before we proceed.

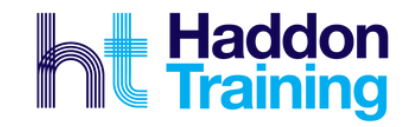

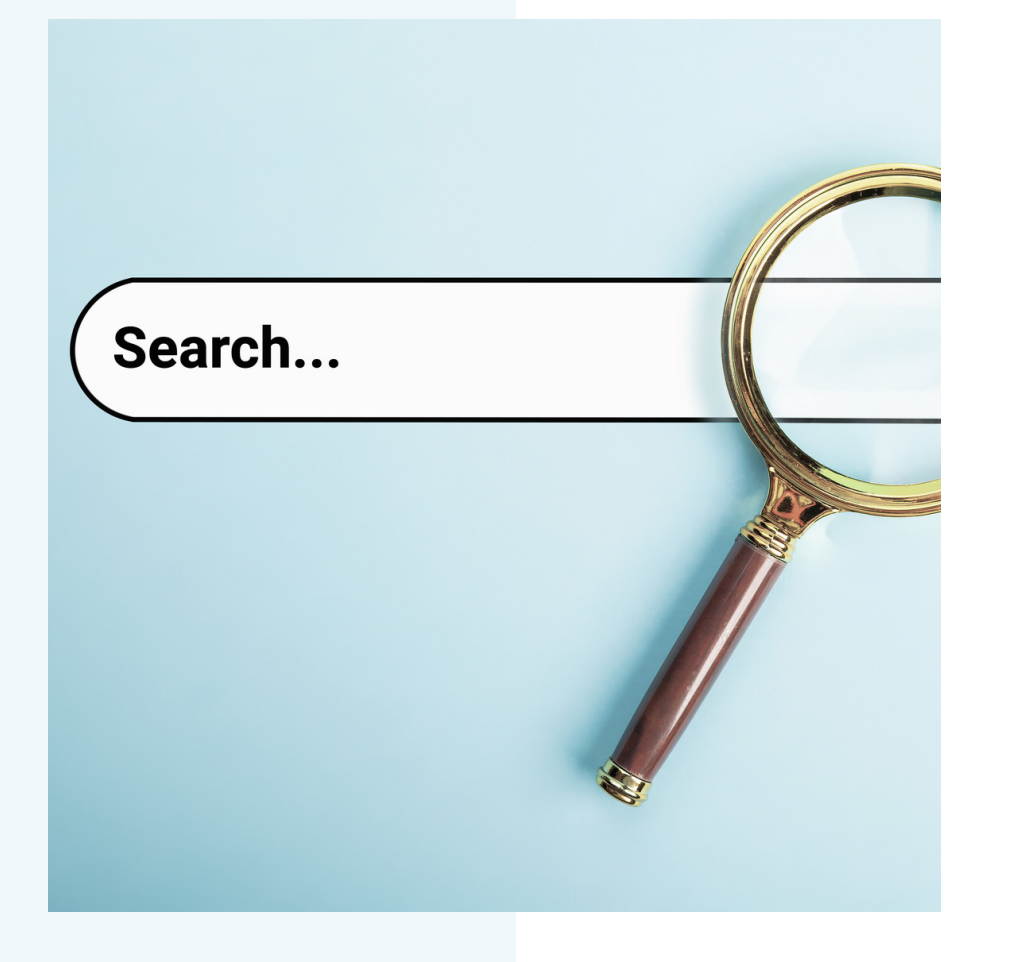

# Creating your account

Please follow the link below (This will enable you to sign into your DAS account or create an account)

https://accounts.manageapprenticeships.service.gov.uk

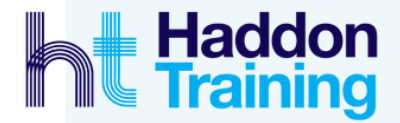

### Assigning Haddon Training

Once you've signed in, you'll need to follow the below steps.

- Scroll down and click on Your Training Providers.
- - Click on Add a Training Provider.
  - Input Haddon Training Limited UKPRN (UK Providers Record Number): 10002841, then select Haddon Training and press continue.
- Click Yes, add Haddon Training Limited as your identified provider and press continue. You have now successfully added Haddon Training Limited as your training provider.
- You now need to set the permissions. Click on Return to your Training Providers.
- To the right-hand side of the Training Providers Name (Haddon Training Limited) Click on Set Permissions.

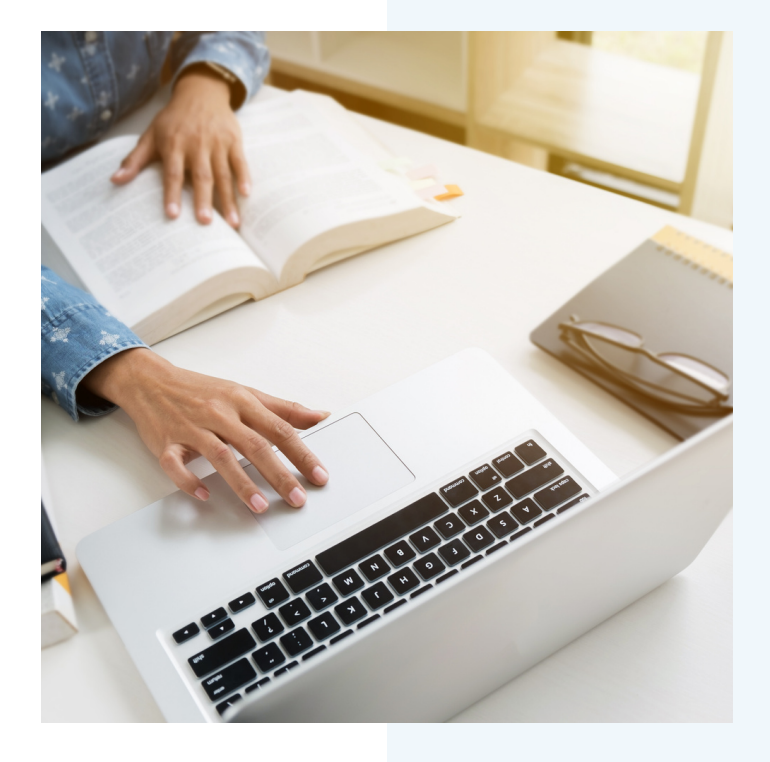

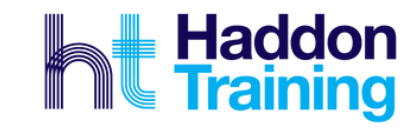

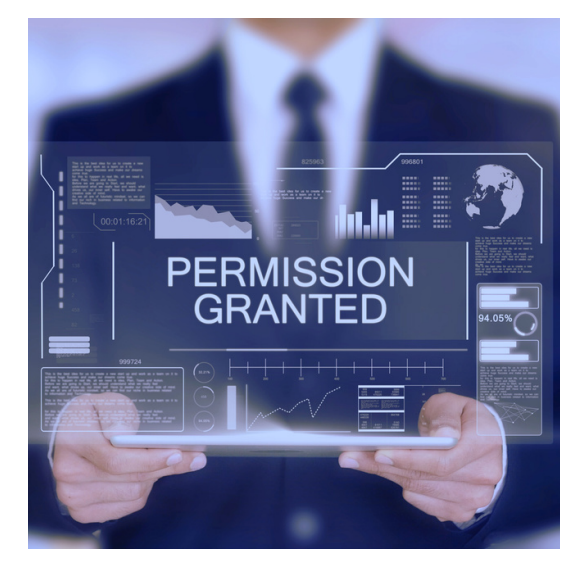

#### Adding vacancy permissions

- Question: Add apprentice records. Please press **Allow**.
- Question: Recruit apprentices; please press one of the three options available to you:
  - Allow
  - Allow, but I want to view adverts before they are advertised
  - Do not allow

#### Press Continue.

- Are you sure you want to change permissions? Click **Yes.**
- Click Confirm.
- This will now take you back to the home screen.

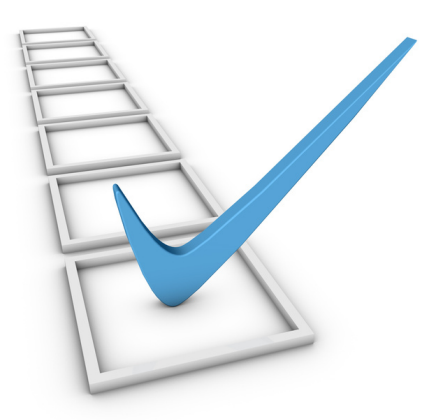

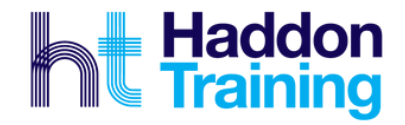

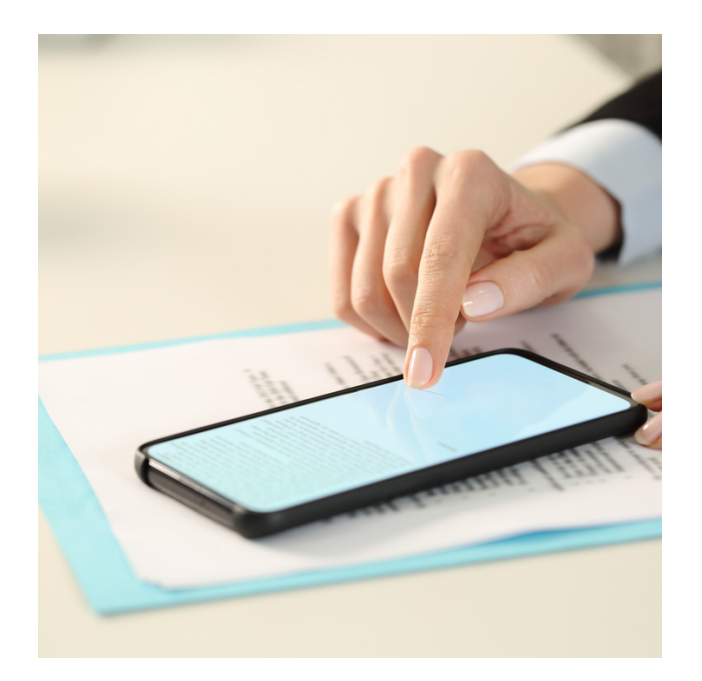

#### Signing Agreements

Once you are logged into your account, please also ensure you sign any outstanding agreements:

- Click on **Home** at the top of your screen.
- Scroll down and click on My Organisations and agreements.
- Click on **View all agreements**.
- Please sign any unsigned agreements by scrolling to the bottom of the page.

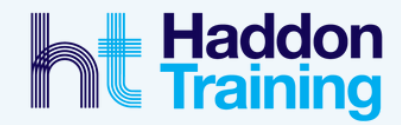

## Need more help?

Please get in touch with one of our team and they can assist with any queries.

WWW.HADDONTRAINING.CO.UK